## **ЯК ПІДКЛЮЧИТИ НОВИЙ НОМЕР У ДОДАТКУ ІТ РНО**

1. Завантажити додаток через Play Market або App Store

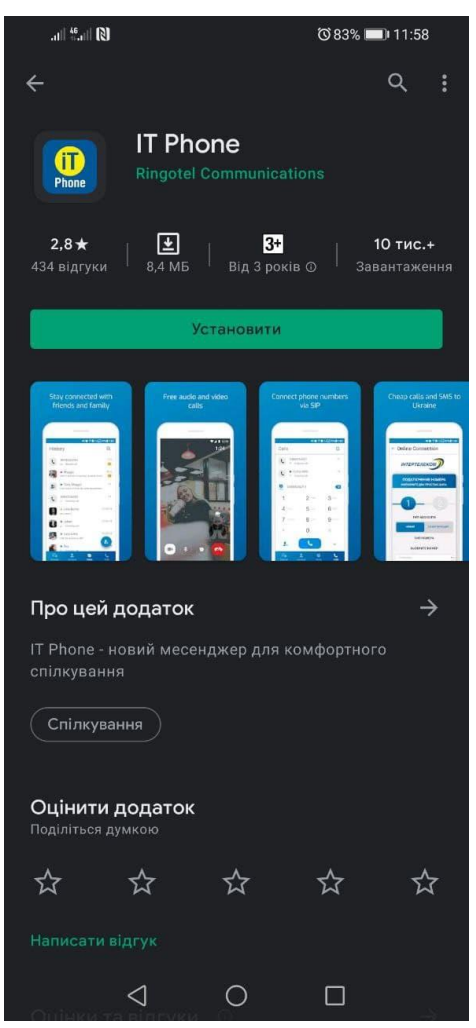

2. Після того, як додаток встановився, необхідно зайти під будь-яким контактним номером або еmail. НОМЕР ПОТРІБНО ВВОДИТИ У МІЖНАРОДНОМУ ФОРМАТІ

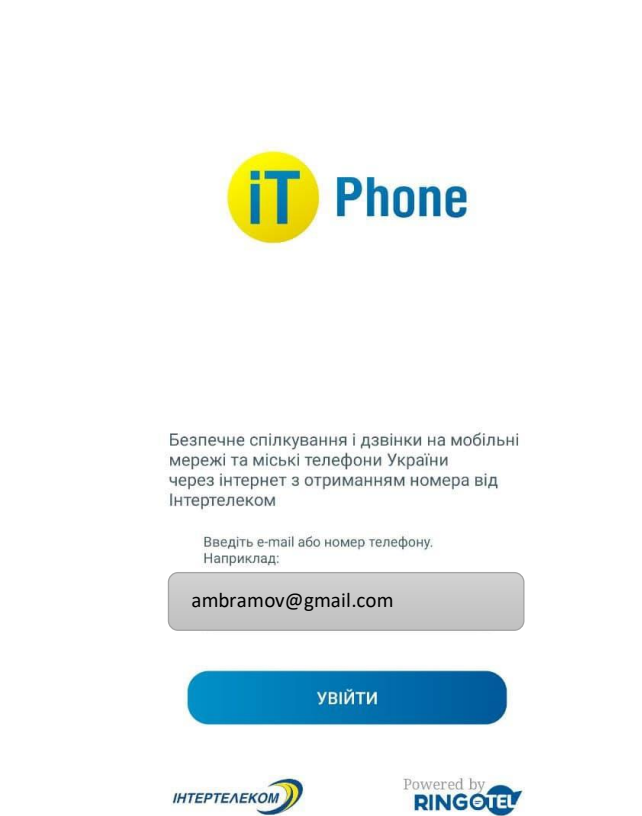

3. Після надходження мікровиклика на контактний номер необхідно ввести 4 останні цифри або ввести код, який був відправлений на електронну адресу.

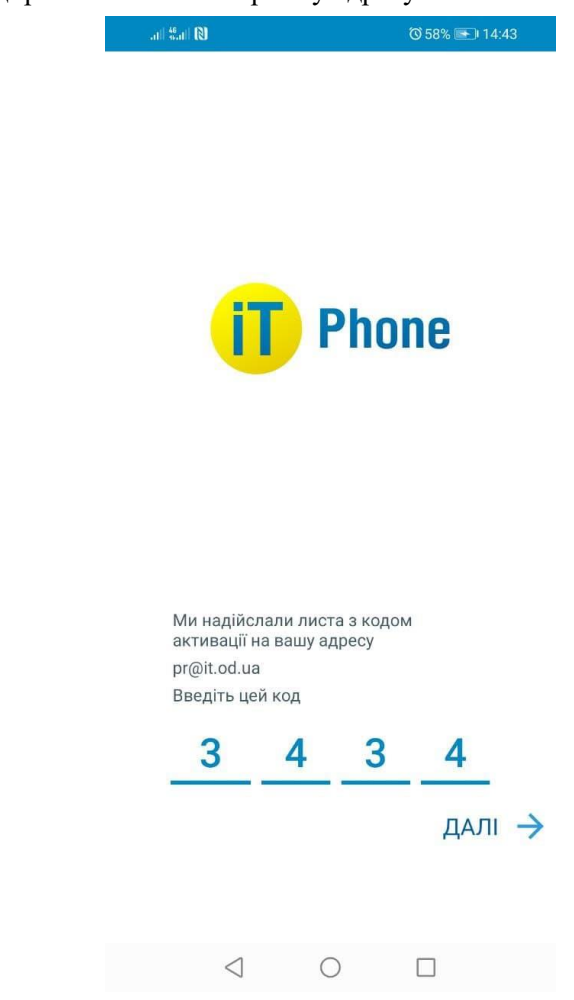

4. Для підключення номера заходимо в розділ «Меню» \_\_\_\_\_ «Придбати номер телефону»

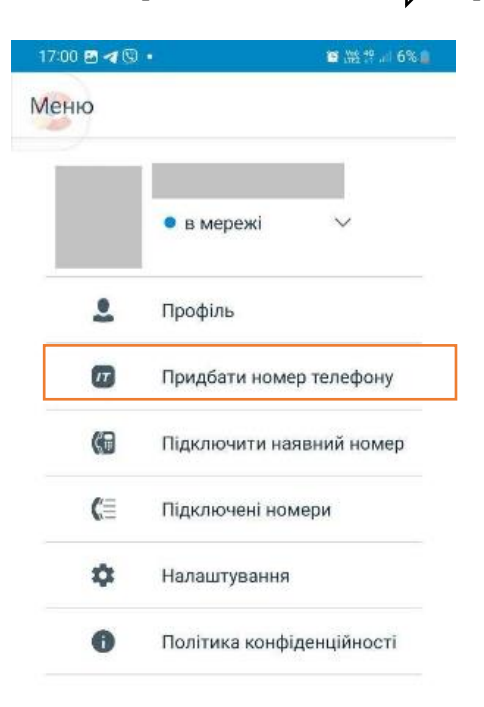

| Ξō   | 2        | 9    | 5       |
|------|----------|------|---------|
| Меню | Контакти | Чати | Виклики |

5. Обираємо один номер з переліку, погоджуємося з умовами користування, а потім натискаємо кнопку "Придбати номер телефону".

|          | 17:00 🖻 🔰 🕲 🔹                                                                                     |  |  |  |
|----------|---------------------------------------------------------------------------------------------------|--|--|--|
|          | Intertelecom , Ukraine                                                                            |  |  |  |
|          | Виберіть номер телефону                                                                           |  |  |  |
| 1        | 0944901806 ~                                                                                      |  |  |  |
| <b>–</b> | Виберіть тарифний план                                                                            |  |  |  |
|          | IT Phone Online                                                                                   |  |  |  |
|          | Вартість підключення<br>(у т.ч. перша абонплата) :                                                |  |  |  |
|          | 120 UAH                                                                                           |  |  |  |
|          | Інформація про тарифний план                                                                      |  |  |  |
|          | Інтертелеком - український оператор<br>зв'язку, який надає міські та мобільні<br>телефонні номери |  |  |  |
| 2        | Я згоден з умовами користування                                                                   |  |  |  |
|          | Придбати номер телефону                                                                           |  |  |  |
|          |                                                                                                   |  |  |  |

6. Оплачуємо вартість підключення

| al 48 at <b>(3)</b>                    |                                |
|----------------------------------------|--------------------------------|
| all sall IS                            | 071% 15:27                     |
| 🛆 🔒 easypay.ua/partn                   | ers/intertelecon 🖪             |
| easý pay                               | ykp <u>pyc</u> eng             |
| Пополне<br>Интерт                      | ние счета<br>елеком            |
| Номер телефона                         |                                |
| +38 (094) 490-76-80                    |                                |
| и                                      | ли                             |
| Номер лицевого счета                   |                                |
| Сумма по                               | ополнения                      |
| Другая сумма                           |                                |
| от 1.00 до 14,999.00 грн за один перев | од                             |
| 25                                     | 50                             |
| 75                                     | 100                            |
|                                        |                                |
| Комиссия за прием платежа с            | оставляет 2%, но не менее 2.00 |

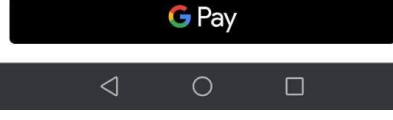

Зверніть увагу! При встановленні або оновленні програми можуть з'являтися запити на надання доступу до деяких даних, для коректної роботи необхідно надавати доступ до них.